Instructie vernieuwde Monitor BoekStart 2021-2022 d.d. 29 november 2021 Beheerportal en stappenplan

11111111

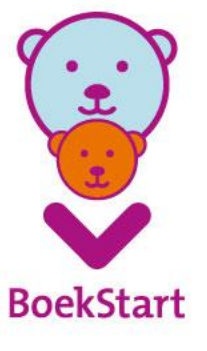

olifant

# Aanmelden en inloggen

- We leggen de procedure uit hoe je een account kunt maken en gaat inloggen
- Dit jaar log je weer in als Monitor coördinator (BoekStart coördinator), ook als je de leesconsulent bent.
- De optie in de portal voor Leesconsulent is alleen voor PO en VO. Dit staat nu ook expliciet aangegeven.
- Per bibliotheek is het mogelijk om meerdere Monitorcoördinatoren aan te maken. Dit kan nodig zijn om de hoeveelheid kinderopvanglocaties aangesloten bij jouw bibliotheek te verdelen\*.

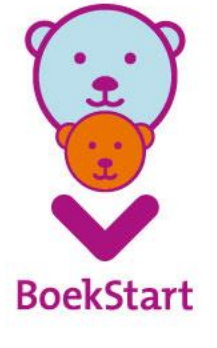

\* Maak binnen de Bibliotheek goede werkafspraken wie de Monitor coördinator per kinderopvanglocatie is en dus verantwoordelijk voor toevoegen van locaties, uitnodigen van voorleescoördinator en pedagogisch medewerkers én invullen van de vragenlijsten.

### Aanmelden bibliotheek op www.mdbos.nl

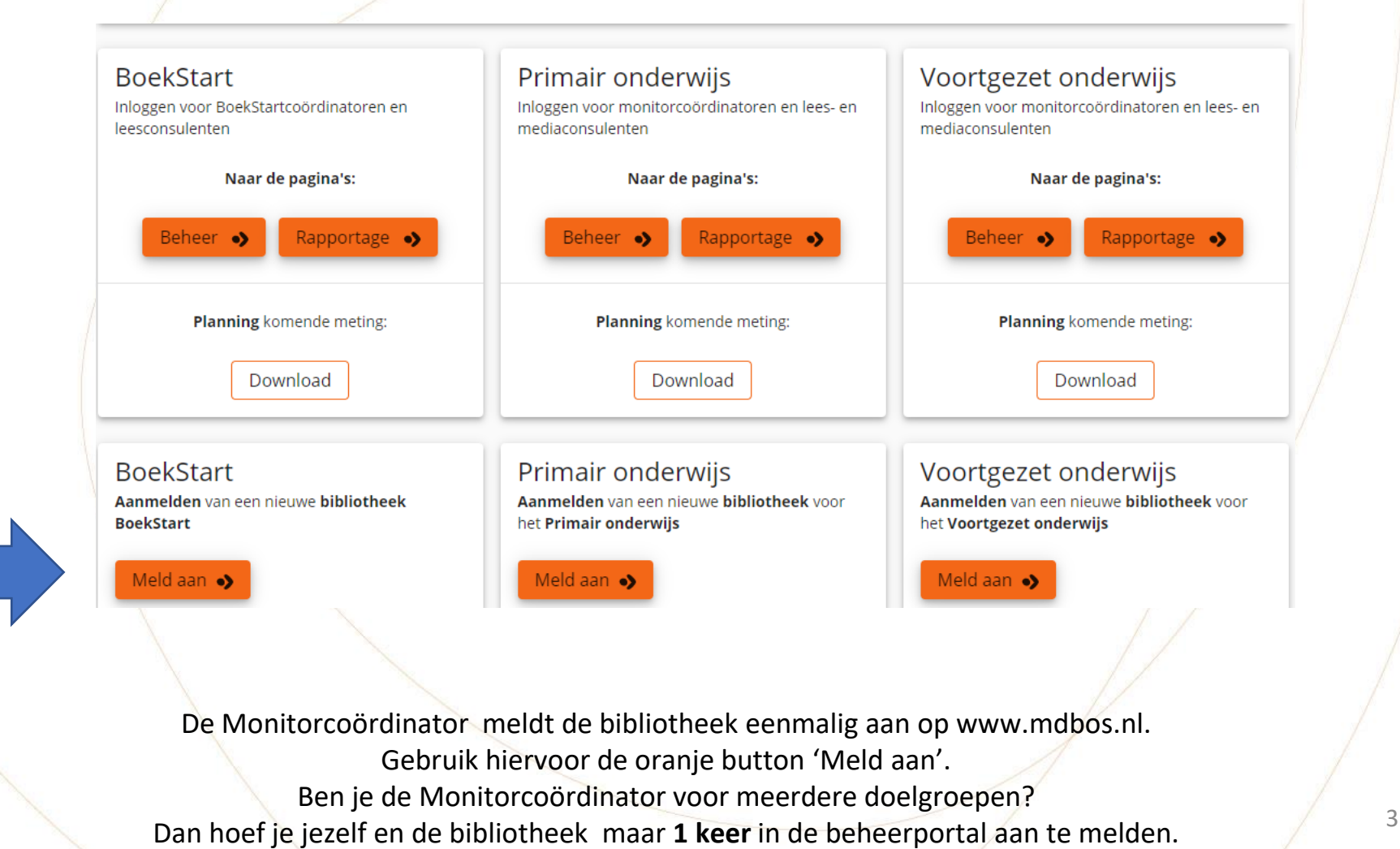

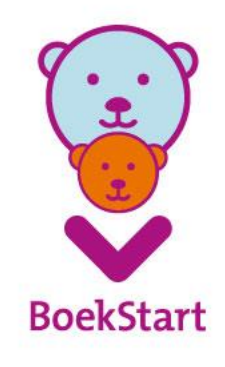

# Dan ontvang je dit:

Beste Gonny Apol,

Je bent als monitorcoördinator aangemeld voor deelname aan de Monitor BoekStart.

De bibliotheek waarvoor je bent ingeschreven is als volgt:

Naam: Biblionet Groningen Plaats: GRONINGEN

Je bent zelf geregistreerd met de volgende gegevens:

Naam: Gonny Apol E-mailadres: g.apol@biblionetgroningen.nl

Doe het volgende om naar je eigen beheerpagina te gaan: klik op onderstaande link. Maak gebruik van Single Sign On door in te loggen met een Microsoft login of maak een wachtwoord aan.

### Inloggen

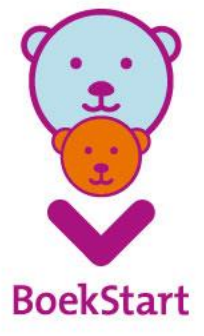

1-12-2021

Je gaat verder via inloggen en doorloopt de inlogprocedure

### Eigen account maken (eenmalig)

| Monitor BoekStart | en de Bibliotheek <i>op school</i>                                                                                                    |                                                                                                    |
|-------------------|----------------------------------------------------------------------------------------------------|----------------------------------------------------------------------------------------------------|
|                   | Account<br>Bevestig uw account door een wachtwoord op te ge<br>Bevestig middels wachtwoord<br>Bevestig uw account door een sterk wachtwoord op te geven. | bevestigen<br>ven of door in te loggen met uw 'Werk of School' account.<br>Microsoft login account<br>Maakt uw bedrijf / instelling gebruik van Microsoft 'Werk of School' account? Dan kunt u hiermee<br>direct bevestigen. |
|                   | Bevestigen                                                                                                    | Bevestigen met uw Microsoft account                                                                                                    |

De procedure om een account te maken en in te loggen is voor de Monitor coördinator. Dit jaar vervalt de mogelijkheid om als leesconsulent in te loggen. Uitleg hierover volgt. Een account maken kan op twee manieren: middels wachtwoord **óf** door gebruik te maken van een Microsoft login account. Nadat er eenmaal is ingelogd **vervalt** de keuze om op een andere manier in te loggen.

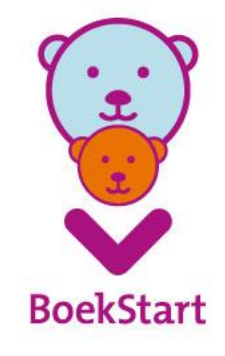

### Account maken met wachtwoord: wachtwoord aanmaken en wachtwoord bevestigen

Account bevestigen

Bevestig uw account door een wachtwoord op te geven of door in te loggen met uw 'Werk of School' account.

### Bevestig middels wachtwoord

Bevestig uw account door een sterk wachtwoord op te geven.

Uw wachtwoord \*

•••••

Bevestig uw wachtwoord \*

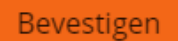

Microsoft login account

Maakt uw bedrijf / instelling gebruik van Microsoft 'Werk of School' account? Dan kunt u hiermee direct bevestigen.

Bevestigen met uw Microsoft account

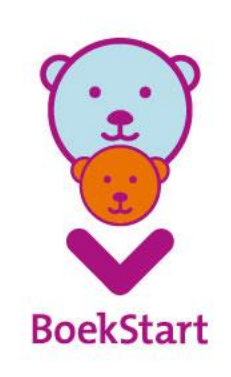

### Account bevestigen met Authenticator

#### Monitor BoekStart en de Bibliotheek *op school*

QR-code scannen via apparaat

Vul de code in \*

Bevestigen

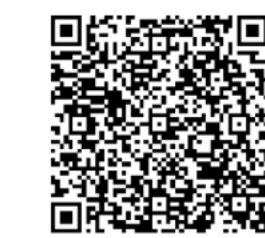

Om gebruik te kunnen maken van Two Factor Authentication dient er een QR-code gescand te worden met een mobiel apparaat, zoals bijvoorbeeld een mobiele telefoon. Hiervoor kan de Google Authenticator gebruikt worden. Deze applicatie kan via de onderstaande links worden gedownload voor Android en iPhone toestellen:

#### Android | Iphone

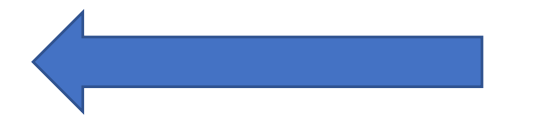

Als je bovenstaand scherm ziet, open dan de app 'Authenticator' op een mobiel apparaat en volg de aanwijzingen. De app 'Authenticator is gratis te downloaden via de Play Store en de App Store. Deze app is noodzakelijk, gebruik van een camera of 'gewone' QR-scanner is niet mogelijk. **Vul de 6 cijferige code in** 

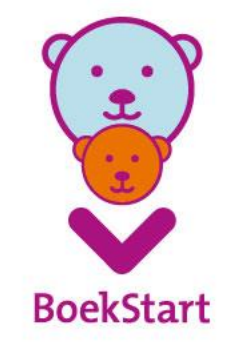

### Account maken middels wachtwoord

### **Authenticator**

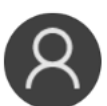

itzhmwacc.desan.nlStaging dawlgmobyoinxtnyvk@sdvft.com

**202 493** (1)

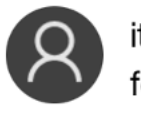

Authenticator

itzhmwacc.desan.nlStaging fedgydeyvgemfhdarz@sdvrecft.c... 934 822 1

Wachtwoorden

WELK SOORT ACCOUNT VOEGT U TOE?

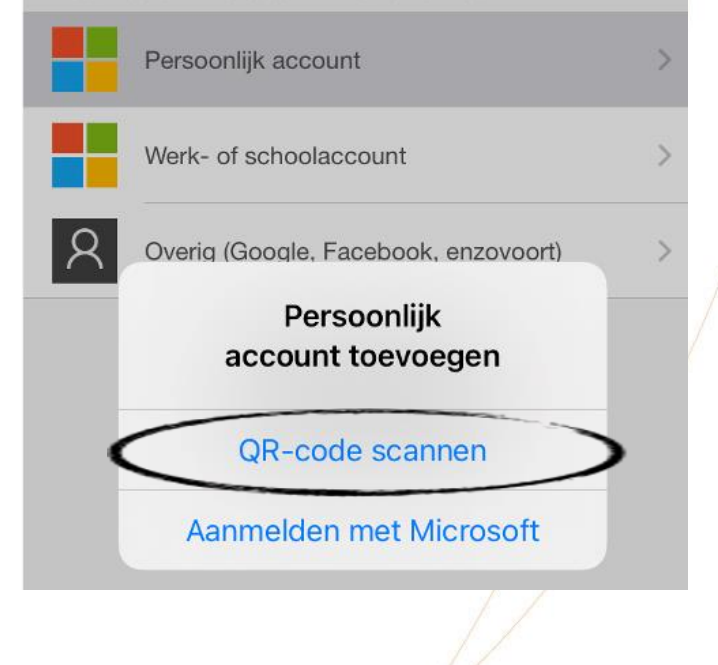

Wanneer je e-mailadres nog niet in de app 'Authenticator' staat, kun je deze toevoegen door op het '+' teken te klikken. Het volgende scherm verschijnt, kies 'QR-code kiezen'. Je e-mailadres wordt aan de Authenticator toegevoegd. Je account is klaar en je kunt nu inloggen.

Adressen

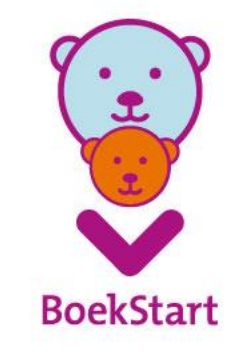

### Inloggen met Microsoft-account

#### Monitor BoekStart en de Bibliotheek *op school*

| Inl                                                                                                    | oggen                                                                                                    |  |
|----------------------------------------------------------------------------------------------------|----------------------------------------------------------------------------------------------------|--|
| Gebruikersnaam en wachtwoord                                                                                                    | Microsoft login account                                                                                              |  |
| Uw e-mailadres *                                                                                                    | Maakt uw bedrijf / instelling gebruik van Microsoft 'Werk of School' account? Dan kunt u hiermee<br>direct inloggen. |  |
| Wachtwoord *                                                                                                    |                                                                                                    |  |
| Uw wachtwoord vergeten?                                                                                                    |                                                                                                    |  |
| Two Factor Authenticatie code *                                                                                                    |                                                                                                    |  |
| Open de Authenticator app op uw telefoon en vul de 6 cijferige code in die u ziet staan onder Itzhmw                                                 |                                                                                                    |  |
| <ul> <li>Heeft u een nieuwe telefoon of staat uw account niet meer in de Authenticator?</li> <li>Hier kunt u terug lezen wat u moet doen.</li> </ul> |                                                                                                    |  |
| Inloggen                                                                                                    | Login met uw Microsoft account                                                                                       |  |

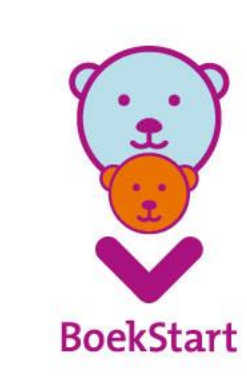

9

LET OP

Soms kan maar één Microsoft account tegelijk worden gebruikt op een browser. Sluit evt. het account dat je niet voor de Monitor gebruikt af voordat je hier inlogt of gebruik een andere browser.

# Monitor coördinator

De volgende slides zijn bedoeld voor de Monitor coördinator. Hierin wordt de werkwijze getoond voor het klaarzetten van de Monitor BoekStart voor jouw bibliotheek.

### Let op!

- Bij Monitor BoekStart is geen autorisatie proces nodig
- Inloggen altijd via startscherm met url: www.mdbos.nl, ook voor Monitor BoekStart
- Per Bibliotheek kunnen meerdere Monitorcoördinatoren aan de slag. Elke Monitorcoördinator meldt zichzelf aan en voegt eigen kinderopvanglocaties toe.

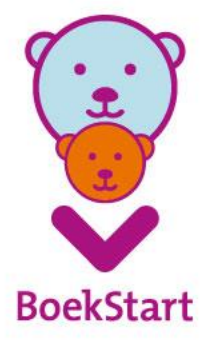

# Navigatiekolom | Bibliotheek

### ■ Monitor BoekStart en de Bibliotheek *op school* | Bibliotheek

#### Gonny Apol | Monitorcoördinator 28 november 2021 om 16:53

11

Bibliotheek
 Consulenten
 BoekStart
 PO
 Registratie PO

### Gegevens bibliotheek

Gegevens kunnen niet meer gewijzigd worden nadat de consulenten zijn uitgenodigd voor het invullen van de vragenlijst.

Naam:Biblionet GroningenPlaats:GRONINGENIsilcode:NL-0702880000Monitorcoördinator:Gonny Apol (g.apol@biblionetgroningen.nl)

Deze bibliotheek neemt deel aan het blok informatievaardigheden

Links is de navigatiekolom te zien met de verschillende tabbladen. Bij het tabblad 'Bibliotheek' zijn de gegevens van jouw bibliotheek te zien. Er staat een mededeling over informatievaardigheden, die moet je **negeren** voor Monitor BoekStart.

BoekStart

### Navigatiekolom | consulenten: gebruiken we **niet** bij Monitor BoekStart, deze is voor PO en VO

Monitor BoekStart en de Bibliotheek *op school* | Consulenten

Bibliotheek Consulenten

BoekStart

PO

VO

IKC's

Fag

### Overzicht van consulenten MdBos PO en MdBos VO

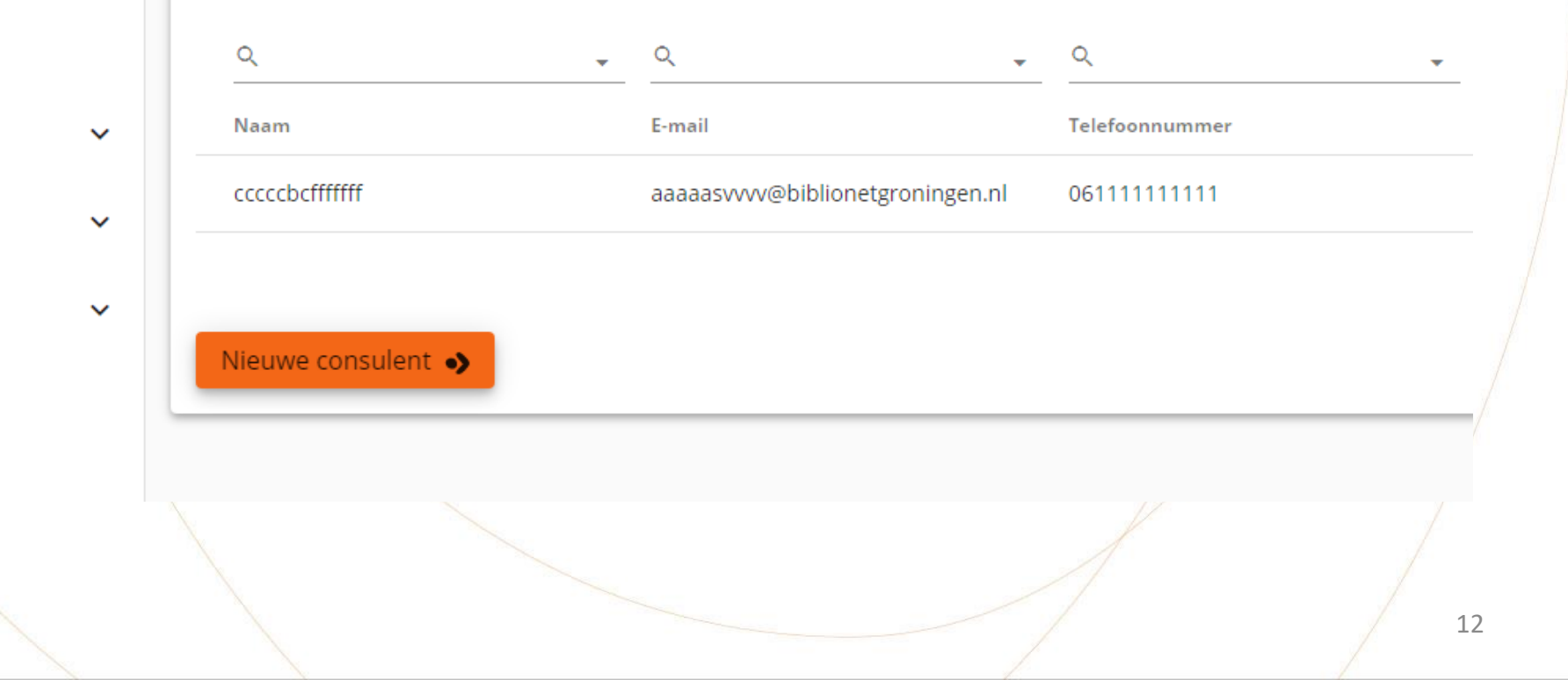

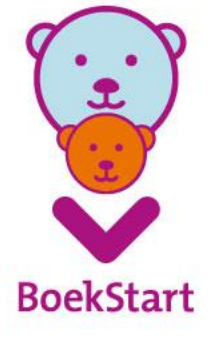

# Navigatiekolom | BS | Registratie kov locaties

#### ■ Monitor BoekStart en de Bibliotheek *op school* | BoekStart > Registratie Gonny Apol | Monitorcoördinator | 11 november 2021 om 11:51 🛛 😜 Bibliotheek (i) Q Q Q Consulenten Locatienaam Plaats Naam voorleescoördinator E-mail voorleescoördinator Verstuurd Kids2b Appingedam 11-11-2021 BoekStart ^ **KDV Paddington** Bedum 11-11-2021 Ξ Vragenlijst 1 - 2 van de 2 Onderdelen per pagina 25 > >| Registratie Kinderopvang/bso toevoegen 🌖 Groepen Volgers G,

Bij 'Registratie BoekStart' zie je een overzicht van alle locaties die de Monitor gaan invullen. Nieuwe locaties toevoegen kan steeds met de **oranje button** '**Kinderopvang/bso** toevoegen'.

BoekStart

### Nieuwe locatie toevoegen

Selecteer een kinderopvang / bso om een nieuwe registratie aan te maken

| ۹ 🗸       | Q pinkeltje ←                             | <u>م</u>             | ् <sub>र</sub> | Q         | <u>م</u>      |
|-----------|-------------------------------------------|----------------------|----------------|-----------|---------------|
| BRIN/LRK  | Naam                                      | Straat               | Postcode       | Plaats    | Provincie     |
| 108117431 | Pinkeltje II                              | Jachtwagenstraat 64  | 1445NM         | Purmerend | Noord-Holland |
| 112749951 | Speelleergroep Pinkeltje                  | Meester Bosmanshof 1 | 5953DM         | Reuver    | Limburg       |
| 119278832 | Kiekeboe Kinderopvang<br>PinkeltjeKasteel | Bosboomstraat 1      | 3582KE         | Utrecht   | Utrecht       |
| 121897813 | Dibbets/Pinkeltje                         | Wilderapels 14       | 8381CJ         | Vledder   | Drenthe       |
| 129091145 | Kinderopvang Pinkeltje                    | Wilhelminastraat 2   | 6687BA         | Angeren   | Gelderland    |

Kies voor de naam, plaats of voor de LRK (landelijke register kinderopvang) code. Zit de locatie (nog) niet in de database, Dan kun je dit melden bij de technische helpdesk (<u>helpdesk@mboekstart.nl</u>), in je mail zet je zo veel mogelijk relevante gegevens.

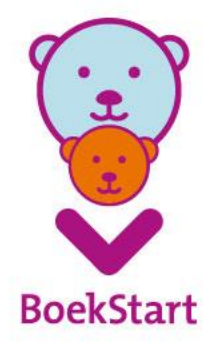

# Navigatiekolom | BS | Registratie BoekStart

|                    | Q                    | <u>ب</u> ۵ | <u> </u>                                         | <u> </u>               | (j) |
|--------------------|----------------------|------------|--------------------------------------------------|------------------------|-----|
| nsulenten          | Locatienaam          | Plaats     | Naam voorleescoördinator E-mail voorleescoördina | tor Verstuurd          |     |
| ekStart ^          | Kids2b               | Appingedam |                                                  | 11-11-2021 🧪           |     |
| Vragenlijst        | KDV Paddington       | Bedum      |                                                  | 11-11-2021 🧪           | ₩ ₹ |
| egistratie         |                      |            | Onderdelen per pagina 25 💌                       | 1 - 2 van de 2 🛛 🕹 🔍 🔇 | > > |
|                    | Kinderopvang/bso toe | voegen 🌖   |                                                  |                        |     |
| Froepen            |                      |            |                                                  |                        |     |
| Groepen<br>Volgers |                      |            |                                                  |                        |     |

### Groepen aanmaken en pedagogisch medewerker toevoegen, daarna uitnodigen voor vragenlijst of kiezen voor QR code, daarna invullen

| ۹ 🗸      | ٩              | <u>↓                                    </u> | <u> </u>       | U                |
|----------|----------------|----------------------------------------------|----------------|------------------|
| ode      | Locatienaam    | Plaats                                       | Aantal groepen |                  |
| 06309997 | Kids2b         | Appingedam                                   | 2              | <pre>/ ± ±</pre> |
| 63840404 | KDV Paddington | Bedum                                        | 2              | / ± ±            |
| 30622734 | Kids2b         | Winsum                                       |                | / ± ±            |

Vaak heeft een locatie meerdere groepen, je kunt hier een groep aanmaken en die koppelen aan een pedagogisch medewerker. In dit voorbeeld zijn 2 groepen per locatie aangemaakt. Met daaraan gekoppeld de juiste pedagogisch medewerker. (naam en e-mail) BoekStart

### Pedagogisch medewerkers toevoegen

| StartCode | Naam        | E-mail             | Groep        | Verstuurd      |     |                           |
|-----------|-------------|--------------------|--------------|----------------|-----|---------------------------|
| Q6JCBU    | Gonny Apol  | g.apol@biblionetgr | onirBeren    | 28-11-2021     | / 1 | <b>M</b> =,               |
|           | Gonny Apol  | g.apol@biblionetgr | onirBeertjes |                | / 1 | $\succ$                   |
|           | Gonny Apol  | g.apol@biblionetgr | onirleeuwen  |                | / 1 | $\succ$                   |
|           | Ilse Hansen | i.hansen@kids2b.n  | l vosjes     |                | / 1 | $\succ$                   |
|           |             | Onderdelen per p   | oagina 25 🔻  | 1 - 4 van de 4 | 1<  | $\langle \rangle \rangle$ |

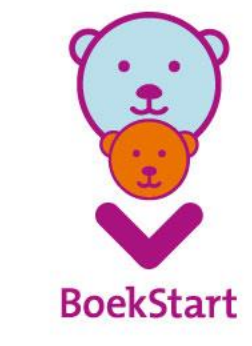

17

Dezelfde pedagogisch medewerker kan voor meerdere groepen ingevoerd worden, jij geeft de juiste benaming zodat het herleidbaar is. Als er 1 groep is waar meerdere pedagogisch medewerkers aan zijn verbonden zonder werk e-mail adres? Geen probleem. Dan is het advies om de QR code te gaan gebruiken. **Keuze voor QR code:** te gebruiken voor invullen van zoveel mogelijk vragenlijsten door meerdere pedagogisch medewerkers verbonden aan dezelfde groep. Let op: per groep is 1 QR code te gebruiken door iedereen die op deze groep werkt.

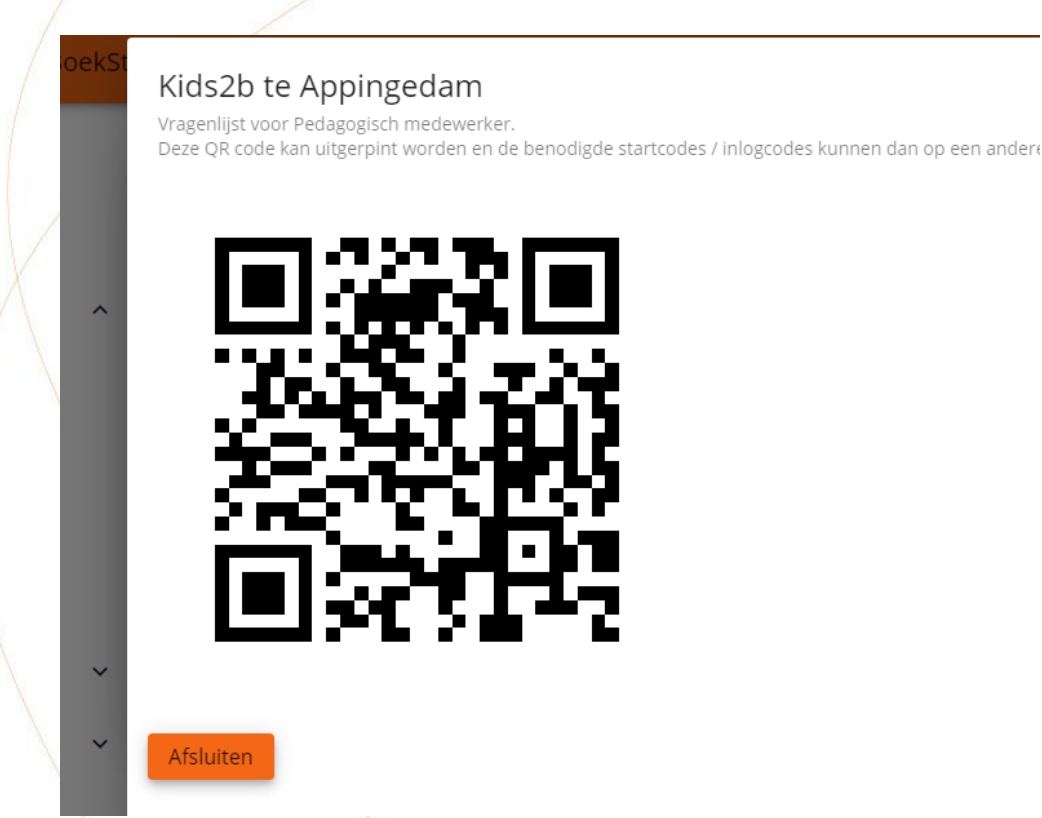

Deze kun je printen, opslaan of versturen, delen met die specifieke groep medewerkers. Dit **vervangt de werkwijze met de open link** van voorgaande jaren. En dan kan de vragenlijst ook makkelijk worden ingevuld. Deze QR code kan o.a.. met een gewone QR scanner worden geopend.

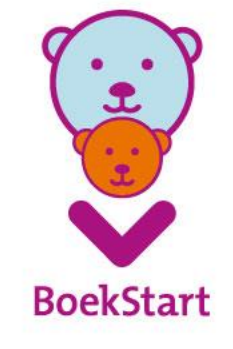

# Monitor volgers

| Locaties  | Volgers        |            |                |           |          |
|-----------|----------------|------------|----------------|-----------|----------|
| ٩ +       | ۹. 🗸           | ۹          | ۹ •            |           | <b>i</b> |
| Code      | Locatienaam    | Plaats     | Aantal volgers |           |          |
| 106309997 | Kids2b         | Appingedam | 1              | $\sim$    | 1        |
| 163840404 | KDV Paddington | Bedum      | 1              | $\succeq$ | /        |
| 130622734 | Kids2b         | Winsum     |                | $\sim$    | /        |

Onderdelen per pagina 25 🔹 1 - 3 van de 3

19

Per locatie kunnen 1 of meerdere monitorvolgers worden ingesteld, hier zie je dat er per locatie 1 monitorvolger extra is ingevoerd. Dat kan ook de contactpersoon van de kinderopvang zijn. Zij zijn immers ook verantwoordelijk voor het invullen van de vragenlijst.

T **BoekStart** 

| Navigatiekolom | I IKC |
|----------------|-------|
|                |       |

| Monitor BoekStart en de Bibliotheek op so | <i>hool</i>   IK | С |
|-------------------------------------------|------------------|---|
|-------------------------------------------|------------------|---|

| Caro<br>16 n | line Heijer   Monitorco<br>ovember 2021 om 18:1 | bordinator <b>8</b> |  |
|--------------|-------------------------------------------------|---------------------|--|
|              |                                                 |                     |  |

| <ul> <li>Registratie</li> <li>Groepen</li> </ul> | Q.<br>IKC naam            | • Q. • •            | Q. •            | <br>E-mail                 | Verstuurd              |          |           |
|--------------------------------------------------|---------------------------|---------------------|-----------------|----------------------------|------------------------|----------|-----------|
| 👶 Volgers                                        | рррр                      | ZOETERMEER          | Caroline Heijer | cheijer@probiblio.nl       | 16-11-2021 📋 🖍 🔛 🗐     |          |           |
| <b>†</b> PO <b>^</b>                             | ikc 2 bundeling en snoopy | BUNDE               | c               | cheijer@probiblio.nl       | 16-11-2021 📋 🖍 🔛       |          |           |
| Pagistratia PO                                   | ikc 3 bundeling en snoopy | den haag            |                 |                            | i / 🗹                  |          |           |
|                                                  |                           |                     |                 | Onderdelen per pagina 25 👻 | 1 - 3 van de 3 🛛 🕹 🕹 🕹 |          |           |
| Groepen PO                                       |                           |                     |                 |                            |                        |          |           |
| 👶 Volgers PO                                     | IKC toevoegen 🦻           |                     |                 |                            |                        | ] /      |           |
| <b>ň</b> vo ^                                    |                           |                     |                 |                            |                        |          |           |
| Registratie VO                                   |                           |                     |                 |                            |                        |          |           |
| Klassen VO                                       | De mon                    | itorcoördinator maa | akt een IKC han | idmatig aan me             | et de knop 'IKC toe    | evoegen' | 9         |
| 🖒 Volgers VO                                     |                           |                     |                 |                            |                        |          |           |
| ћа IKC's                                         |                           |                     |                 |                            |                        |          | ()        |
| ⑦ Faq                                            |                           |                     |                 |                            |                        |          |           |
|                                                  |                           |                     |                 |                            |                        | 20       | BoekStart |

# Navigatiekolom | IKC | Selecteer instellingen

| Groepen        | Selecteer kind | leropvang en scholen di                       | e samen éér                 | n IKC vo   | ormen                           |               |
|----------------|----------------|-----------------------------------------------|-----------------------------|------------|---------------------------------|---------------|
|                | Selectie       | Alle                                          |                             |            |                                 |               |
| Volgers        | ٩              | Q                                             | Q                           | Q          | Q                               | Q             |
| PO ^           | BRIN/LRK       | Naam                                          | Straat                      | Postcode   | Plaats                          | Provincie     |
| Registratie PO | 00DN00         | De Bundeling                                  | Lindenlaan 75               | 6241BB     | BUNDE                           | Limburg       |
| Groepen PO     | 00D000         | INOVA basisschool Hoek van Holland            | Mercatorweg 155             | 3151CJ     | HOEK VAN HOLLAND                | Zuid-Holland  |
| Volgers PO     | ✓ 00DX00       | Vrije School Assen                            | Tuinstraat 1                | 9404KK     | ASSEN                           | Drenthe       |
| vo ^           | 00DY00         | Gereformeerde Basisschool het<br>Sterrenlicht | Parkweg 34                  | 8084GK     | 'T HARDE                        | Gelderland    |
|                | 01WU00         | Vrije School De Regenboog                     | Mimosaplein 1               | 5643CJ     | EINDHOVEN                       | Noord-Brabant |
| Registratie VO | 03ES00         | Openbare School De Rijnschans                 | Prinses<br>Margrietstraat 2 | 2396XD     | KOUDEKERK AAN DEN RIJN          | Zuid-Holland  |
| Klassen VO     | 100019778      | Buitenschoolse opvang Snoopy De Le            | Larikslaan 2                | 2451BV     | Leimuiden                       | Zuid-Holland  |
| Volgers VO     |                |                                               |                             | Onderdelen | ner nagina 25 👻 1, 12 van de 12 |               |

Vink de kinderopvang/school aan die samen 1 IKC vormen. Ze moeten al zijn ingevoerd bij Registratie (resp. bij 'Boekstart' of 'PO'). Bovenaan zit een zoekfunctie van alle ingevoerde instellingen. Klik op de knop 'aanmaken'.

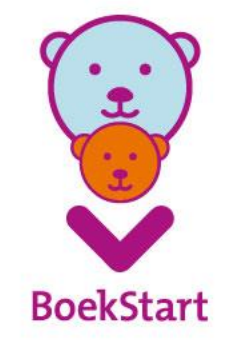

# Navigatiekolom | IKC

#### Monitor BoekStart en de Bibliotheek *op school* | IKC

|   | Bibliotheek | Selecteer kinderonvang en scholen die samen één IKC vormen                               |   |
|---|-------------|------------------------------------------------------------------------------------------|---|
|   | Consulenten | Sele IKC Aanmaken<br>De volgende instellingen vormen samen 1 IKC                         |   |
| : | BoekStart 💙 | De Bolderik<br>INOVA basisschool Hoek van Holland<br>Buitenschoolse opvang Snoopy De Lei |   |
|   | PO 💙        | IKC naam: *  IKC naam: *  ALien                                                          |   |
|   | vo 🗸        | 000                                                                                      |   |
|   | IKC's       | IKC plaass: * OOD HEESWIJK-DINTHER                                                       |   |
| ) | Faq         |                                                                                          |   |
|   |             | I Naam peoagogisch medewerker b30:<br>01W mw.p. puk                                      |   |
|   |             | De naam wordt gebruikt in de e-mail voor de aanhef: 'Beste mw p. puk, '                  |   |
|   |             |                                                                                          |   |
|   |             |                                                                                          | × |
|   |             | Opslaan en later uitnodigen!  Opslaan en nu uitnodigen!  Annuleren                       |   |
|   |             | Annueren                                                                                 |   |

Aan de vragenlijsten van alle leerkrachten en pedagogisch medewerkers kinderopvang (BoekStart) van de IKC worden automatisch extra vragen toegevoegd. 1 pedagogisch medewerker van de bso krijgt een aparte vragenlijst toegestuurd.

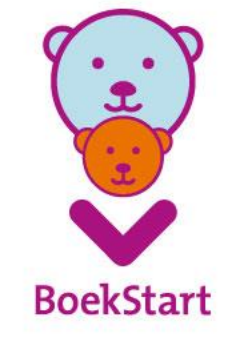

# Vragenlijsten

3 vragenlijsten
 Bibliotheek: 14 vragen
 Voorleescoördinator/locatiemanager: 21 vragen
 Pedagogisch medewerker: 9 vragen
 Tips:

Bespreek met de kinderopvang het afsluiten/afronden van de vragenlijsten Communiceer duidelijk over de planning Vragenlijsten, planning, PowerPoint staan op <u>https://www.boekstartpro.nl/toolkit/monitor.html</u>

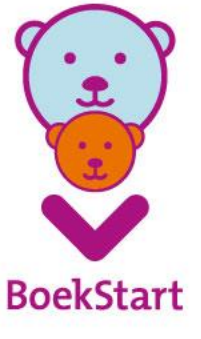

# Helpdesk en vragen

Technische vragen

Stellen per mail aan: helpdesk@mboekstart.nl

Inhoudelijke vragen

Stellen per mail aan: info@boekstartpro.nl

### Tips

- Indien mogelijk een print screen meesturen.
- Volledige informatie in je mail sturen, plus duidelijke omschrijving wat je wilt dat er gedaan wordt/opgelost wordt.

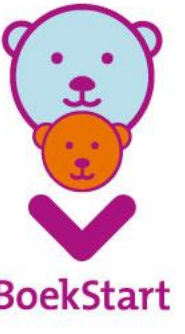

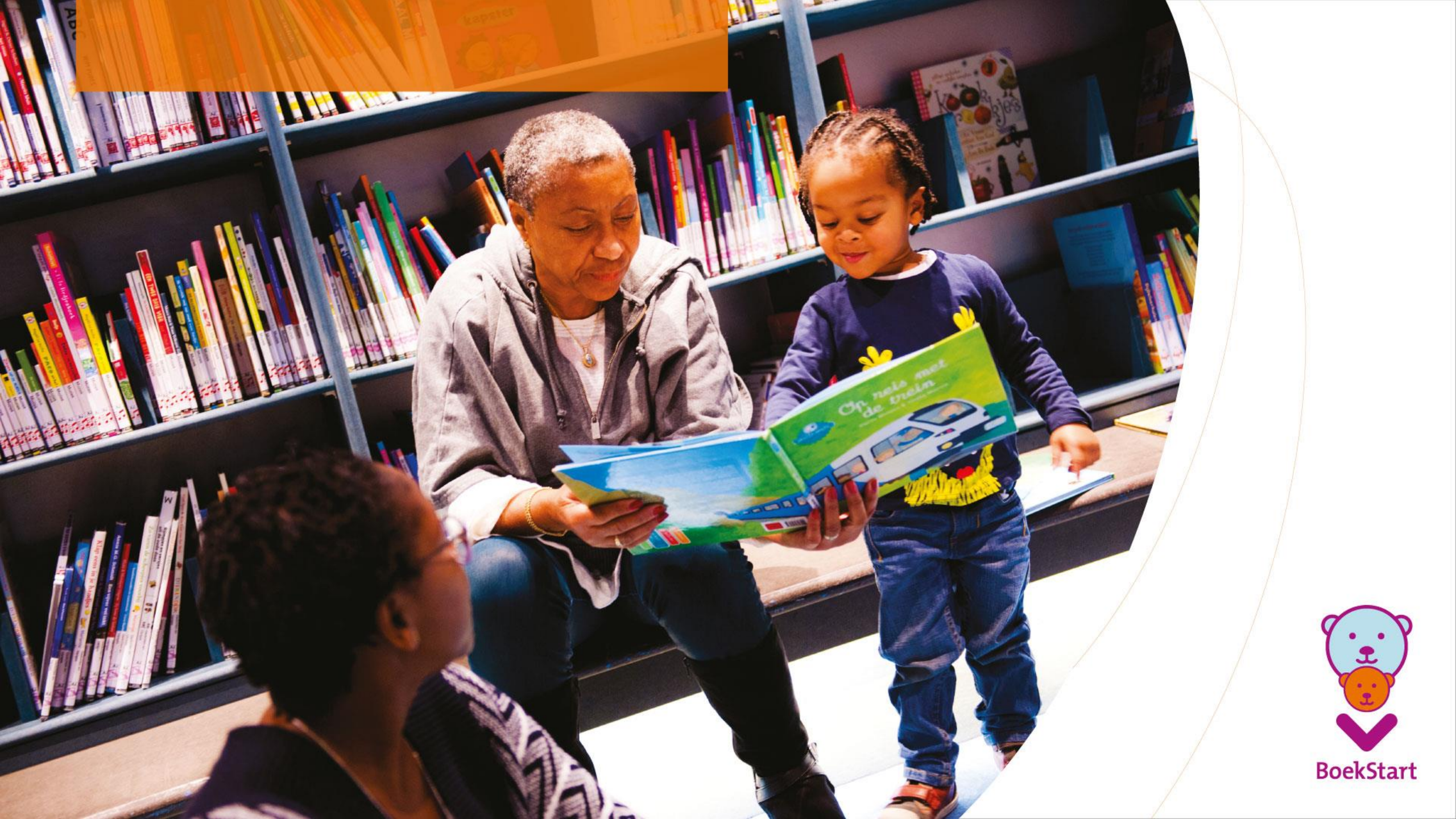